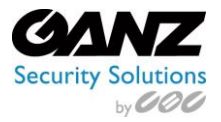

- 1. In order to connect a Ganz Digimaster FX Series DVR to CORTROL, create a new device for each of the analog channels. If you have an 8 channel FX Series DVR, you will need to create 8 device entries.
- 2. Place the FX Series DVR on to the same network as the IP Cameras are on.
- **3.** Configured the FX Series DVR network information.
  - a. Enter all IP information (Should match IP range of CORTROL Server)
  - b. Confirm Web Port: Default is 8080
  - c. Confirm RTSP port: Default is 5554

| IP SETUP      |                   |                 |                      |                  |       |       |
|---------------|-------------------|-----------------|----------------------|------------------|-------|-------|
|               | DHCP              |                 | RENEW                |                  |       |       |
| DONS          | 100000000         |                 |                      |                  |       |       |
|               | IP ADDRESS        | 192.168.0.10    |                      |                  |       |       |
| EMAIL         | GATEWAY           | 192.168.0.1     |                      |                  |       |       |
|               | SUBNET MASK       | 255.255.255.0   |                      |                  |       |       |
| NETWORKSTATUS | 1ST DNS SERVER    | 167.206.7.4     |                      |                  |       |       |
|               | 2ND DNS SERVER    | 167.206.7.138   |                      |                  |       |       |
| SECURITY      |                   |                 |                      |                  |       |       |
|               | AUTO PORT UPDATE  | ON :            | 1                    |                  |       |       |
|               | AUTO PORT STATUS  | The router does | not support UPNP.    | CONFIRM CONFLICT |       |       |
|               | RTSP SERVICE PORT | 5554            | AUTO PORT FORWARDING | DELETE PORT      |       |       |
|               | WEB SERVICE PORT  | 8080            | AUTO PORT FORWARDING | DELETE PORT      |       |       |
|               |                   |                 |                      |                  |       |       |
|               | MAX TX SPEED      | MAX :           |                      |                  |       |       |
|               |                   |                 |                      |                  |       |       |
|               |                   |                 |                      |                  |       |       |
|               |                   |                 |                      |                  |       |       |
|               |                   |                 |                      |                  |       |       |
|               |                   |                 |                      |                  |       |       |
|               |                   |                 |                      |                  |       |       |
|               |                   |                 |                      |                  |       |       |
|               | 1                 |                 |                      | CANCEL           | APPLY | CLOSE |

4. Configure the recording parameters of the FX Series DVR, such as the FPS, and Quality.

| ATION MODE         | QUALITY | SCHEDURE          |                   |                   |                   |
|--------------------|---------|-------------------|-------------------|-------------------|-------------------|
|                    |         | 00 01 02 03 04 05 | 06 07 08 09 10 11 | 12 13 14 15 16 17 | 18 19 20 21 22 23 |
| IN LICUS RECORDING | R       |                   |                   |                   |                   |
|                    | v       | RESOLUTION        | FPS               | QUALITY           | AUDIO             |
| ON RECORDING       | AM1     | 960x480           | 7                 | HIGHEST           | OFF               |
|                    | AM2     | 960x480           | 7                 | HIGHEST           | OFF               |
|                    | AM3     | 960x480           | 7                 | HIGHEST           | OFF               |
|                    | AM4     | 960x480           | 7                 | HIGHEST           | OFF               |
| S. C               | AMS     | 960x480           | 7                 | HIGHEST           | OFF               |
|                    | 4M6     | 960x480           | 7                 | HIGHEST           | OFF               |
| 2.0                | M7      | 960x480           | 7                 | HIGHEST           | OFF               |
| MAPPING            | M8      | 960x480           | 7                 | HIGHEST           | OFF               |
| <b>1</b>           | IM9     | 960x480           | 7                 | HIGHEST           | OFF               |
| E 4                | M10     | 960x480           | 7                 | HIGHEST           | OFF               |
| E (4               | M11     | 960x480           | 7                 | HIGHEST           | OFF               |
| 12 CA              | M12     | 960x480           | 7                 | HIGHEST           | OFF               |
| 1 (A               | M13     | 960x480           | 7                 | HIGHEST           | OFF               |
| CA                 | M14     | 960x480           | 7                 | HIGHEST           | OFF               |
| E CA               | M15     | 960x480           | 7                 | HIGHEST           | OFF               |
| E CA               | W16     | 960x480           | 7                 | HIGHEST           | OFF               |
|                    |         |                   |                   |                   |                   |
| 1                  | 64.64   | R. C. L. L. S.    |                   |                   |                   |

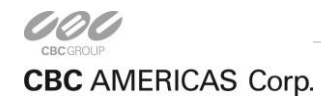

EAST COAST +1 (919) 230-8700 | WEST COAST +1 (310) 222-8600 | MEXICO +52 (55) 5280 4660 ganzsecurity.com ©2016 CBC AMERICAS Corp. All Rights Reserved.

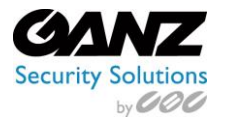

## **CORTROL FX Series DVR Setup**

Ver. 1.0.0

## 5. CORTROL

- a. Sign into CORTROl Management Console
- b. Select "Devices" found on the left side panel.
- c. Select "New device" from the row of buttons across the top.
  - i. Select Details:
    - 1. Enter title: FX DVR Chx (*Were x is the channel number being added*)
      - a. Note: the title should reflect the channel, example: FX DVR CH1.
    - 2. Model: Select "(General) RTSP Compatible" for the model.

| ■ Device DR-8FX Ch1* | ×                                          |
|----------------------|--------------------------------------------|
| Device               | Details                                    |
| 🏈 Details            | Title                                      |
| 👫 Membership         | DR-8FX Ch1                                 |
| 📫 Permissions        | Device name                                |
| 😂 Network            | Model                                      |
| 🔀 Channels           | (Generic) RTSP Compatible     Change Model |
|                      |                                            |
|                      | OK Cancel                                  |

- ii. Select Network:
  - 1. Host: Enter FX Series DVR IP address
  - 2. Port: HTTP / Web port of FX Series DVR
  - 3. Username: "Default is ADMIN"
  - 4. New password: "Default is 1234"
  - 5. Click on "Ok"

Note: If the default user name and or password do not match, update accordingly.

| Device DR-8FX Ch1* | _ 🗆 ×                                                                            |
|--------------------|----------------------------------------------------------------------------------|
| Device             | Network                                                                          |
| 🏈 Details          | Host                                                                             |
| 👫 Membership       | 192.168.137.90                                                                   |
| 🕂 Permissions      | Host name or IP address                                                          |
| 🔮 Network          | Port 8080                                                                        |
| 🗙 Channels         | Port number                                                                      |
|                    | Username ADMIN Username to access the device                                     |
|                    | New password  Password to access the device  Open device in browser  Ping device |
|                    | OK                                                                               |

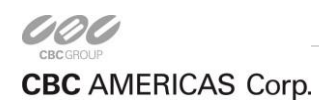

EAST COAST +1 (919) 230-8700 | WEST COAST +1 (310) 222-8600 | MEXICO +52 (55) 5280 4660 ganzsecurity.com ©2016 CBC AMERICAS Corp. All Rights Reserved.

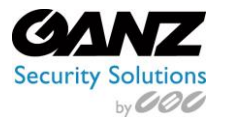

## **CORTROL FX Series DVR Setup**

Ver. 1.0.0

- d. Repeat the above "New device" entry for each of the analog channels of the DVR.
- e. Next, lets add the RTSP string as required.
- f. From the Management Console options, select Channels from the left panel.
  - i. Select the first channels labeled FX DVR Chx (*Where x indicates the video channel*)
  - ii. Select "Edit" from the row of buttons across the top.
  - iii. Select "Channel configuration" from the left panel options.

| Channel DR-8FX Ch1 | ×                         |
|--------------------|---------------------------|
| Channel            | Channel configuration     |
| 🌶 Details          | Channel properties        |
| Motion detector    | Manage channel properties |
| Permissions        | Open channel properties   |
|                    | Open device in browser    |
|                    |                           |
|                    | Apply OK Cancel           |

- iv. Select open channel properties.
- v. Select the RTSP tab
  - 1. Uncheck "User default port"
    - a. Enter 5554, unless DVR is programmed otherwise
  - Enter the following string into High for Main stream;
     a. /live/main0
  - 3. Enter the following string into Low for secondary stream;
    - a. Leave blank, since the FX Series DVR does not offer a secondary stream.
  - 4. Select ok, to return to Channel Configuration window
  - 5. Click cancel to close window.

| External PTZ Control                                    |                                                                   | ewarp                      | Video Analytics |
|---------------------------------------------------------|-------------------------------------------------------------------|----------------------------|-----------------|
| Video Input                                             |                                                                   | udio                       | RTSP            |
| RTSP Transport S                                        | ettings                                                           |                            |                 |
| 🗌 Use default p                                         | ort 🕕                                                             |                            |                 |
| Port:                                                   | 5554                                                              |                            |                 |
| RTP over TCF                                            | ' (Derault setti<br>ticast                                        | ng is recom                | nended)         |
| Path to Session I                                       | (Derault setti<br>ticast<br>Description Pro                       | ng is recom<br>itocol File | nended)         |
| Path to Session I<br>(e.g. /mpeg4/1/t                   | Description Pro<br>nedia.amp):                                    | ng is recom<br>itocol File |                 |
| Path to Session 1<br>(e.g. /mpeg4/1//<br>High: /live/ma | Corauit setti<br>ticast<br>Description Pro<br>nedia.amp):<br>in0  | ng is recom                |                 |
| Path to Session I<br>(e.g. /mpeg4/1/t<br>High: /live/ma | (Derault setti<br>ticast<br>Description Pro<br>nedia.amp):<br>in0 | itocol File                |                 |

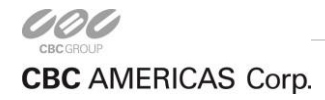

EAST COAST +1 (919) 230-8700 | WEST COAST +1 (310) 222-8600 | MEXICO +52 (55) 5280 4660 ganzsecurity.com ©2016 CBC AMERICAS Corp. All Rights Reserved.

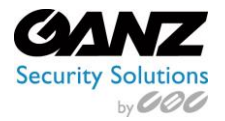

## **CORTROL FX Series DVR Setup**

Ver. 1.0.0

- g. Repeat above steps for each RTSP channel that was added.
  - i. When entering the string for each addition RTSP channel, be sure to change the "main0" part to reflect the next channel number.
    - 1. Example for Ch2: /live/main1

| Ch1 Properties                                                                       |                                                     | ×               |  |  |  |
|--------------------------------------------------------------------------------------|-----------------------------------------------------|-----------------|--|--|--|
| External PTZ Control                                                                 | Dewarp                                              | Video Analytics |  |  |  |
| Video Input                                                                          | Audio                                               | RTSP            |  |  |  |
|                                                                                      |                                                     |                 |  |  |  |
| 🗌 Use default port 🛛 (                                                               | 0                                                   |                 |  |  |  |
| Port: 5554                                                                           |                                                     |                 |  |  |  |
| RTP over TCP (Defa RTP over Multicast Path to Session Descrip (e.g. /mpeg4/1/media.a | ult setting is recon<br>tion Protocol File<br>amp): | nmended)        |  |  |  |
| Lite Lite Jacobie 1                                                                  |                                                     |                 |  |  |  |
| High: /iive/main1                                                                    | /iive/main1                                         |                 |  |  |  |
| Low:                                                                                 |                                                     |                 |  |  |  |
| Should be used only for<br>(See RFC 2326 for more                                    | Generic RTSP cam<br>information)                    | era access.     |  |  |  |
|                                                                                      |                                                     | acel Applu      |  |  |  |

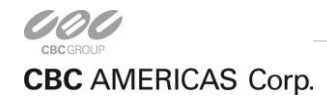